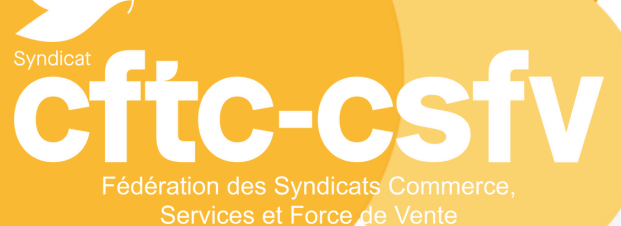

## S'INSCRIRE EN FORMATION

ALLER SUR WWW.CSFV.FR

## SE CONNECTER A VOTRE PROFIL

Cliquez sur le logo en haut à droite 🏼 MyCFTC

afin de renseigner votre adresse mail (ou votre code adhérent) et votre mot de passe

• Si vous ne connaissez pas votre mot de passe, utilisez la fonction « mot de passe oublié ». A modifier dès votre 1ère connexion.

• Si vous avez des difficultés à vous connecter, veuillez cliquer sur « contact » en bas de page, sélectionnez le service adéquat « formation » et indiquez le problème rencontré.

| Code INARIC ou adresse mail |  |
|-----------------------------|--|
| Mot de passe                |  |
| Se souvenir de moi          |  |
| Mot de passe cubilé ?       |  |

## L'INSCRIPTION AUX FORMATIONS

a) Vous êtes connecté à votre espace, vérifiez vos informations personnelles, professionnelles et syndicales (mandats). Elles seront intégrées directement à votre inscription aux formations et seront utilisées pour communiquer avec vous et votre employeur.

- b) Dans le menu Se former, cliquez sur « Calendrier des formations ».
- c) Vous pouvez alors choisir la formation qui vous intéresse (attention au public concerné) :

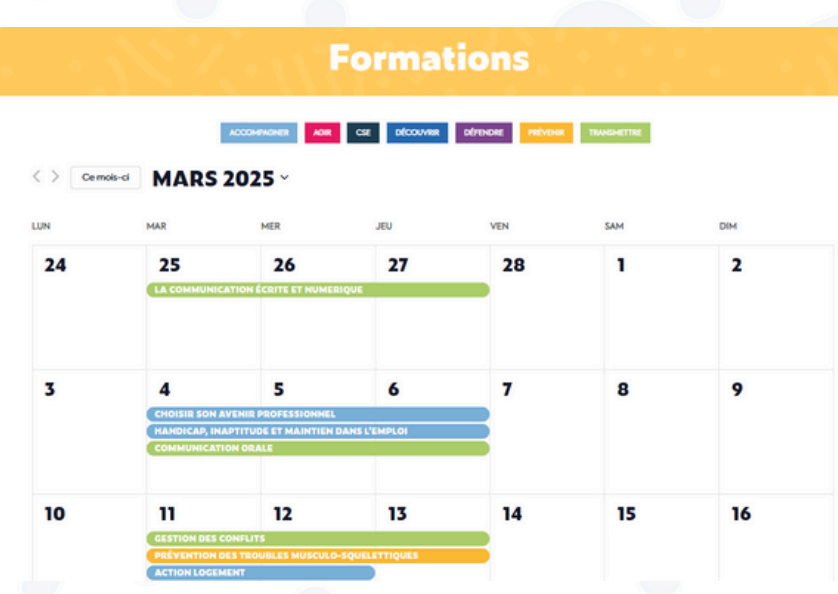

d) Une fois la formation choisie, cliquez sur le bouton bleu « Je m'inscris à cette formation »

e) Avant de valider, n'oubliez pas d'indiquer si vous avez besoin d'une réservation d'hôtel.

f) Bravo ! Vous venez de vous inscrire en formation. Vous recevrez un mail récapitulatif à chaque inscription, (vérifiez vos courriers indésirables).